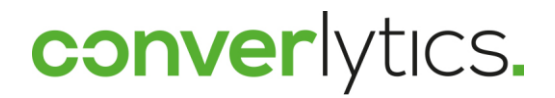

# Webtrekk

Checkliste zur Einrichtung des Webtrekk-Accounts 04.01.2019

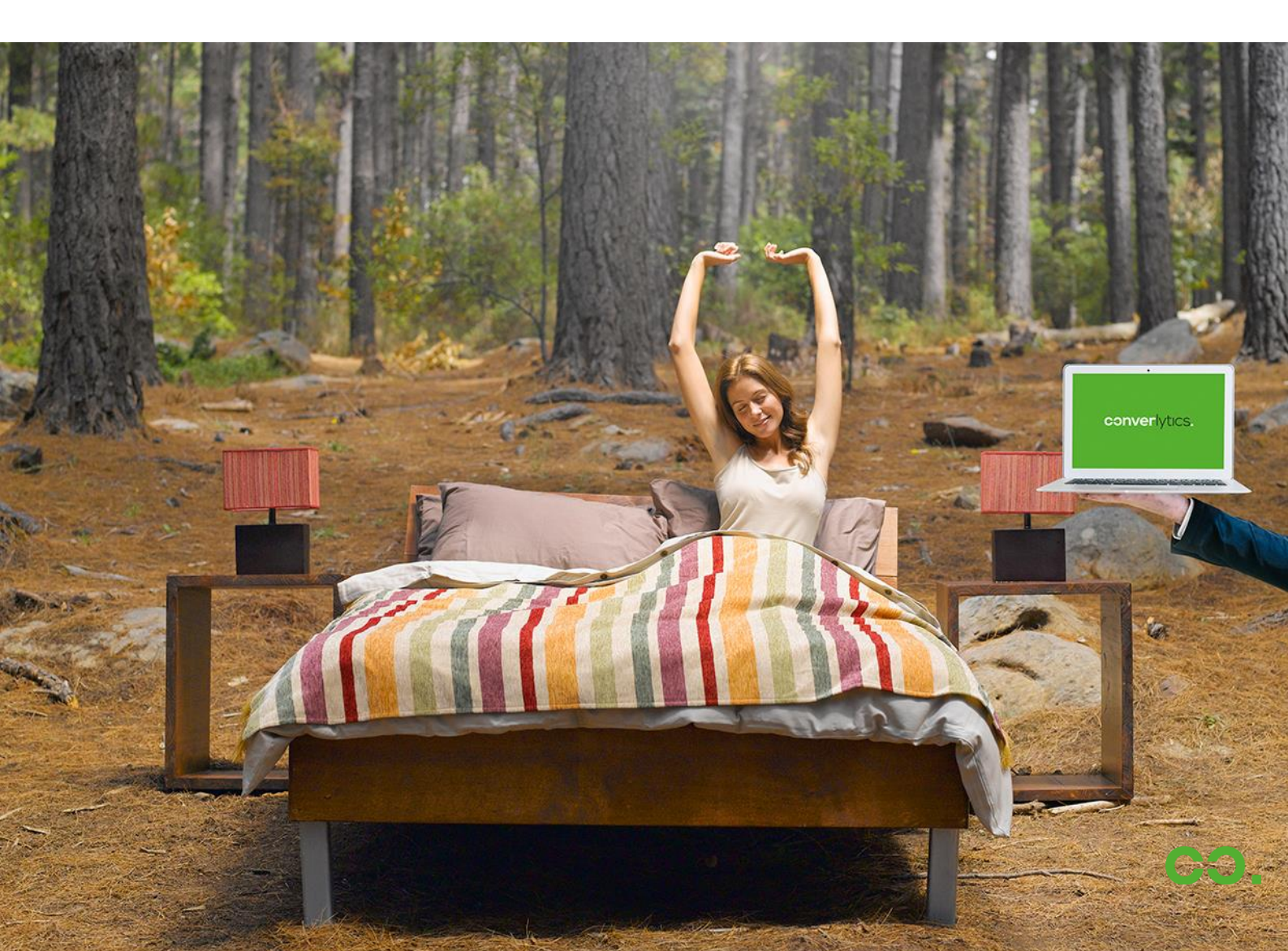

## Inhaltsverzeichnis

| Inhaltsverzeichnis |                                | 2 |
|--------------------|--------------------------------|---|
| 1.                 | Projektbeschreibung            | 3 |
| 2.                 | Versionsverzeichnis            | 3 |
| 3.                 | Systemkonfiguration            | 4 |
| 4.                 | Kategorisierung                | 4 |
| 5.                 | Eigene Parameter               | 4 |
| 6.                 | Marketingkonfiguration         | 5 |
| 7.                 | Webseitenziele und Attribution | 5 |
| 8.                 | Prozesse                       | 5 |
| 9.                 | Schnittstellen                 | 5 |
| 10.                | Screenshots                    | 6 |

## 1. Projektbeschreibung

Die folgende Checkliste stellt als Leitfaden die wichtigsten Punkte für die betriebsfertige Konfiguration eines Webtrekk-Accounts vor. Dabei wird insbesondere Wert auf die Konfigurationseinstellungen gelegt, die vor der Messung der ersten Daten eingerichtet sein sollten, um gleich von Beginn an eine optimale Datenerhebung zu ermöglichen.

## 2. Versionsverzeichnis

Version

Comments

v1.0 - 04.01.2019

Initiales Dokument

## 3. Systemkonfiguration

Grundlegende Einstellungen zur Nutzeroberfläche und der Datenerhebung

Allgemeine Einstellungen

□ Sichtbarkeit

Account

□ Verbindungsprotokoll

Datenerhebung

- 🗆 Zeitzone
- □ Wochenbeginn
- □ IP-Adressen Anonymisierung
- □ IP-Adressen Filterung
- Domain Filter
- □ Verschlüsselung
- □ Währungsumrechnung
- D Parameter interne Suche

## 4. Kategorisierung

Konfiguration der Kategorisierung für Analyseobjekte

- □ Contentgruppen (Seitenkategorien)
- □ Produktkategorien
- □ Medienkategorien
- □ Zeitkategorien
- □ CRM-Kategorien

#### 5. Eigene Parameter

Konfiguration der benutzerdefinierten Parameter, die von Webtrekk über das Pixel gemessen werden

- □ Sessionparameter
- □ Seitenparameter
- □ E-Commerce-Parameter
- □ Aktionsparameter
- □ Kampagnenparameter
- Unabhängige Parameter

<u>Hinweise</u>

✓ Sichtbarkeit: Die Metriken
Vorgängerseiten und Nachfolgerseiten sind standardmäßig
ausgeblendet. Aktivieren Sie die
Metriken hier, um sie in der
Filterengine und dem
Tabellenkonfigurator sichtbar zu
machen.

✓ Bei der IP-Adressen Anonymisierung empfiehlt converlytics die "starke Anonymisierung" 123.123.xxx.

✓ Die Kategorien sollten vor der ersten Messung der Daten vollständig konfiguriert sein, da die automatisch über das Pixel gesendeten Kategorisierungs-informationen ausschließlich bei der ersten Messung des Objekts (z.B. einer Seite) beachtet werden.

✓ Die Einstellungen "Datentyp" und "Anzahl der Parameterwerte" lassen sich in der Konfiguration eines Eigenen Parameters nicht rückwirkend ändern. Für eine nachträgliche Änderung muss der Parameter gelöscht und ein neuer angelegt werden.

## 6. Marketingkonfiguration

Einstellungen zur Messung von Kampagnen und Werbemitteln

Allgemeine Einstellungen

- □ Hierarchische Kampagnenkategorien
- □ Kampagnenkategorien
- □ Trafficquellen
- □ Standardattribution
- 🛛 Zuordnungszeit zu TV

Automatische Werbemittelerfassung

- Automatischer Kanal Direkteingabe
- □ Automatischer Kanal SEO
- Automatischer Kanal SEM
- □ Fallback-Kanal

Brand Keywords

□ Brand Keywords

## 7. Webseitenziele und Attribution

Definition von Webseitenzielen und deren Zuordnung zu Werbemitteln

- □ Webseitenziele festlegen
- □ Attributionen der Webseitenziele

#### 8. Prozesse

Konfiguration von in Schaubildern visualisierbaren Prozessen

□ Prozesse

## 9. Schnittstellen

Konfiguration der Schnittstellen zu Drittanbieter-Tools

□ Google AdWords

✓ Zur Definition der Trafficquellen eignen sich die Zugriffskanäle wie Newsletter, Display, Affiliate usw. am besten. Berücksichtigen Sie dabei aber auch Brand und Non-Brand Kontakte in den Kanälen SEO und SEM.

✓ Der "Fallback"-Kanal dient der automatischen Messung aller Werbemittel über einen standardisierten URL-Parameter. Zur nachrangigen Behandlung gegenüber weiterer automatischer Kanäle wird für den "Fallback"-Kanal die niedrigste Priorität (1) eingestellt.

 Brand Keywords sollten auch Falsch-Schreibweisen berücksichtigen.

 Definieren Sie alle primären und sekundären Ziele Ihrer Webseite als Webtrekk Webseitenziel.

✓ Wenn Sie bei der Attribution unsicher sind nutzen Sie zu Anfang am besten "letztes Werbemittel" und "nur externe Werbemittel berücksichtigen".

 Prozessschritte lassen sich nicht nachträglich hinzufügen oder entfernen.

✓ Die Google AdWords Schnitt-stelle übernimmt das automa-tisierte Anfügen von URL-Parametern zur Messung des Traffics über Google AdWords Anzeigen und Keywords. Außerdem werden über die Schnittstelle Google AdWords Kennzahlen wie AdImpressions und AdKlicks nach Webtrekk importiert.

### 10. Screenshots

Hinterlegen von Screenshots zu einer rückwirkenden Heatmap- und Overlay-Analyse

□ Screenshots

 Screenshots können nicht rückwirkend erzeugt werden. **converlytics GmbH** Wandlitzstraße 1-3 10318 Berlin

info@converlytics.com www.converlytics.com

t: +49 (0)30 75 44244 00

Dieses Dokument ist urheberrechtlich geschützt. Jede Verwertung oder Weitergabe an Dritte ohne Zustimmung der converlytics GmbH ist unzulässig.